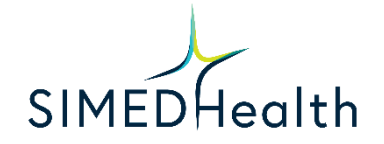

## Patient Instructions for Free Conference Call Desktop

## **Chrome and Firefox Users:**

1. Open Chrome or Firefox. Type "join.freeconferencecall.com/yourdoctorsmeetingid" into the address bar at the top.

| <ul> <li>↔ →</li> <li>Apps</li> </ul> | Mel an America Statute Com/smt3 | 🕽 Linkedin 🙁 Postfity 🍗 B                    | iteable 🚯 Bitly               | 🕝 Canva 🔒 | Google Analytics | 🕽 📕 Emojipedia 🛛 😭 Text ( | Overlay Tool 🔋 SEO 🔋 Free images | 0          | Other bo | + i   |
|---------------------------------------|---------------------------------|----------------------------------------------|-------------------------------|-----------|------------------|---------------------------|----------------------------------|------------|----------|-------|
|                                       |                                 |                                              |                               |           |                  |                           |                                  | Gmail Imag | es III   | +     |
|                                       |                                 |                                              |                               |           |                  |                           |                                  |            |          |       |
|                                       |                                 | (                                            |                               |           |                  | 8                         |                                  |            |          |       |
|                                       |                                 |                                              |                               |           | gı,              |                           |                                  |            |          |       |
|                                       |                                 | S                                            |                               |           |                  | ***                       |                                  |            |          |       |
|                                       |                                 | Q Search Go                                  | Q Search Google or type a URL |           |                  | ٠                         |                                  |            |          |       |
|                                       |                                 |                                              | 0                             | a         | +                |                           |                                  |            |          |       |
|                                       |                                 | Latest Tweets                                | Outlook                       | Analytics | SIMEDHealth      | Emojipedia                |                                  |            |          |       |
|                                       |                                 | 6                                            | O                             |           |                  | +                         |                                  |            |          |       |
|                                       |                                 | Bitty                                        | Home                          | Infogram  | TweetDeck        | Add shortcut              |                                  |            |          |       |
|                                       |                                 |                                              |                               |           |                  |                           |                                  |            |          |       |
|                                       |                                 | Stay home. Save lives. Help stop coronavirus |                               |           |                  |                           |                                  |            | / Cust   | omize |

2. It will then bring up a new screen where it will ask you to enter your name and email address. Type those in then click "Join".

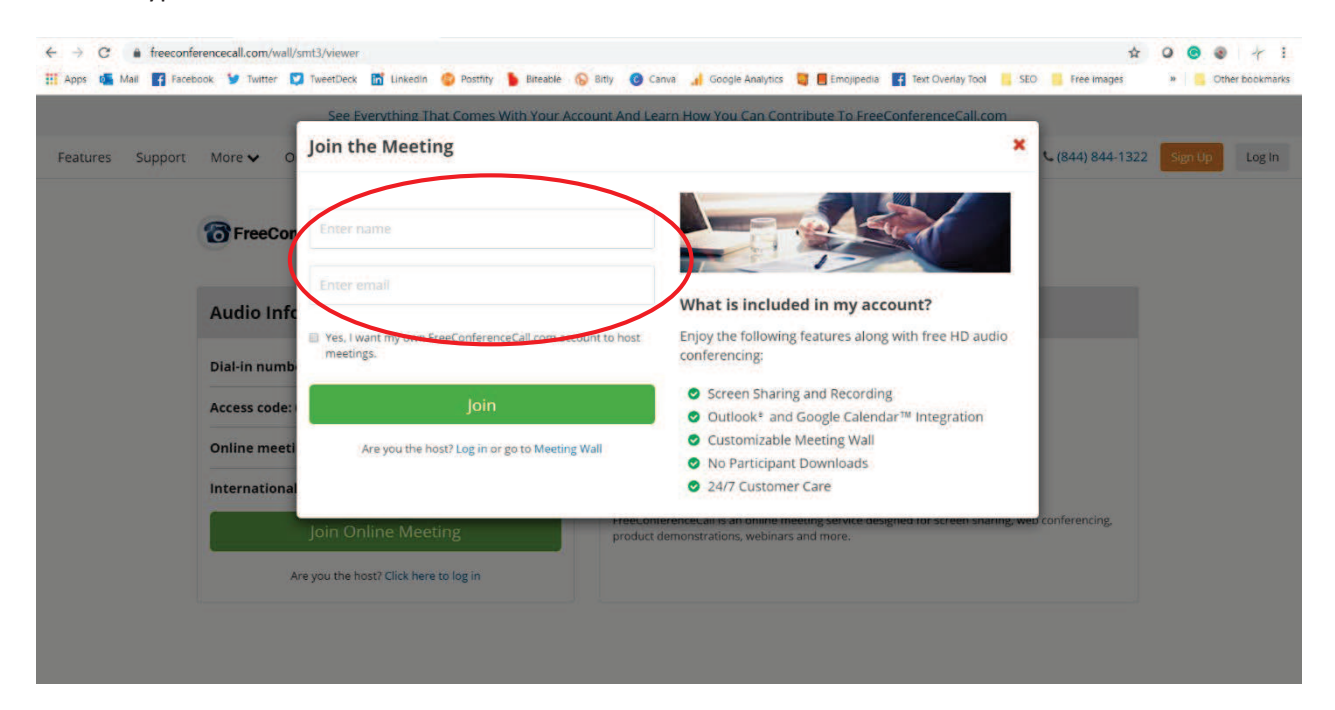

- Page 2
- 3. Then you will be taken to the meeting room. To turn your microphone on, click on the phone icon.

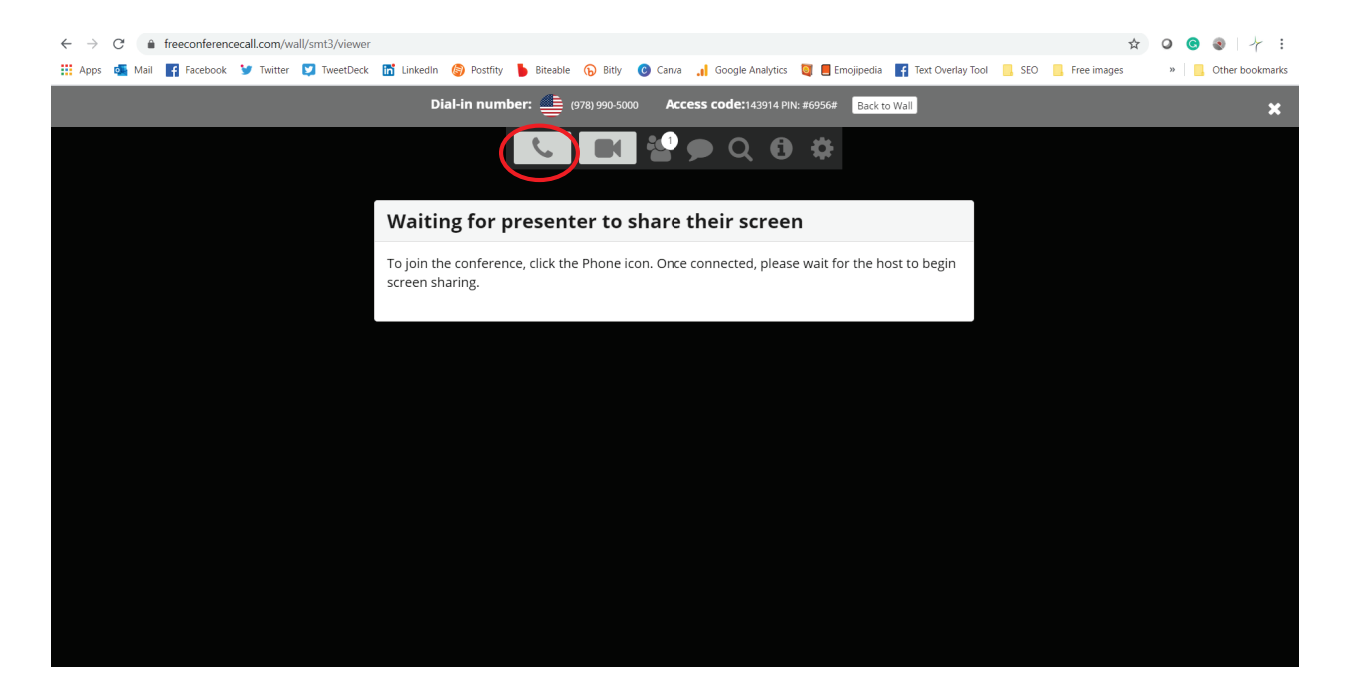

4. You will then be asked to pick your audio preferences. Click on "Mic & Speakers".

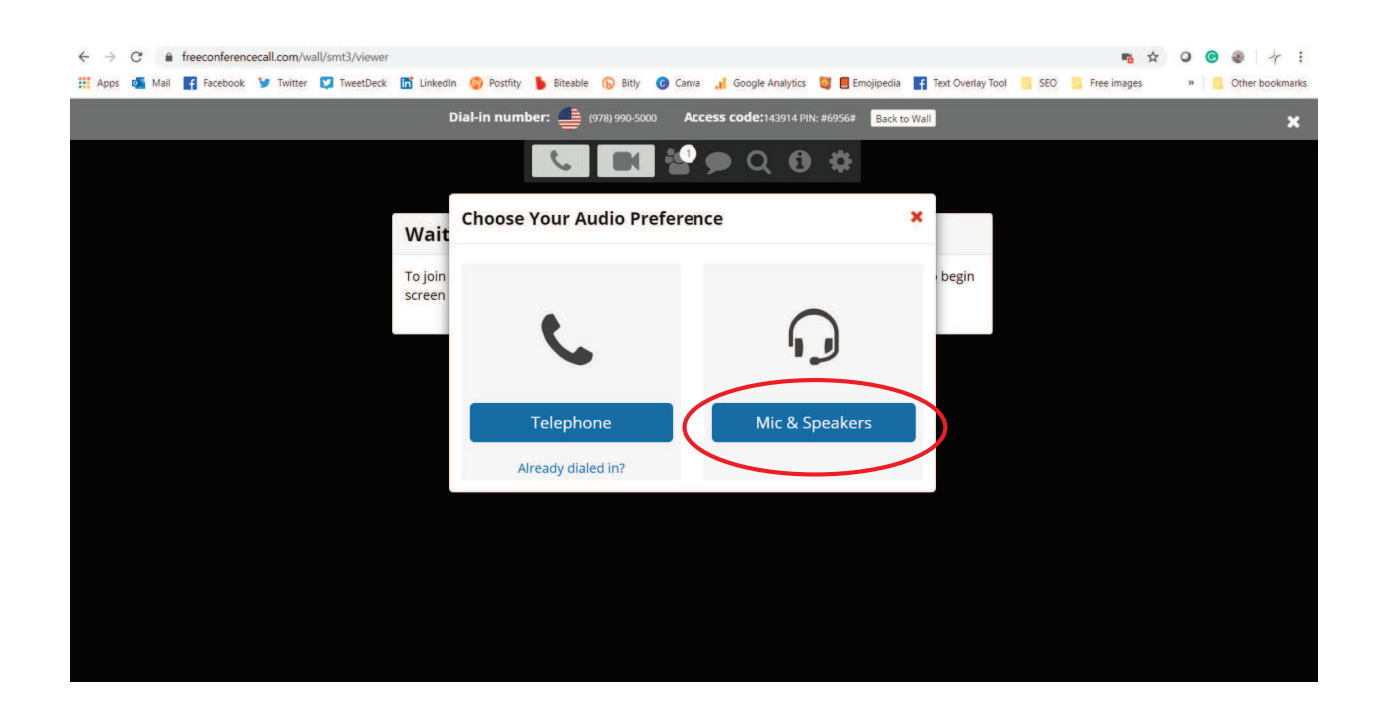

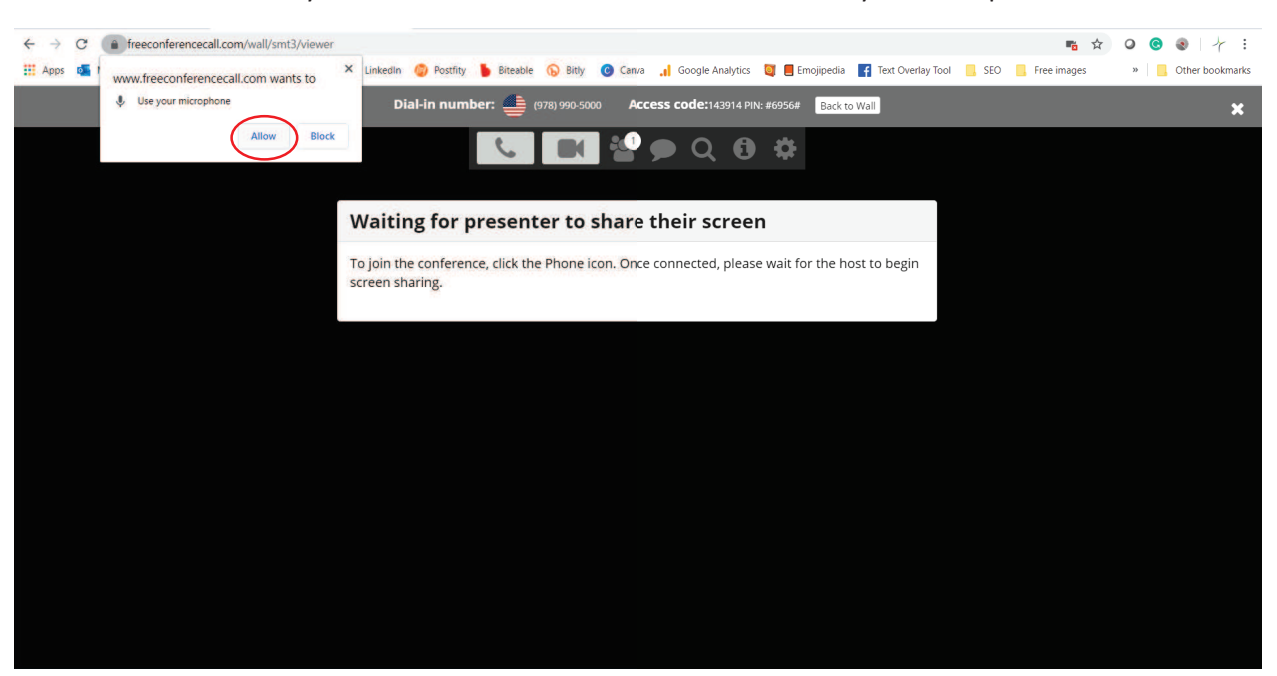

5. Chrome will ask you then if freeconferencecall.com can access your microphone. Click "allow."

6. Then you need to turn on your camera. Click on the video camera icon which is to the right of the phone icon.

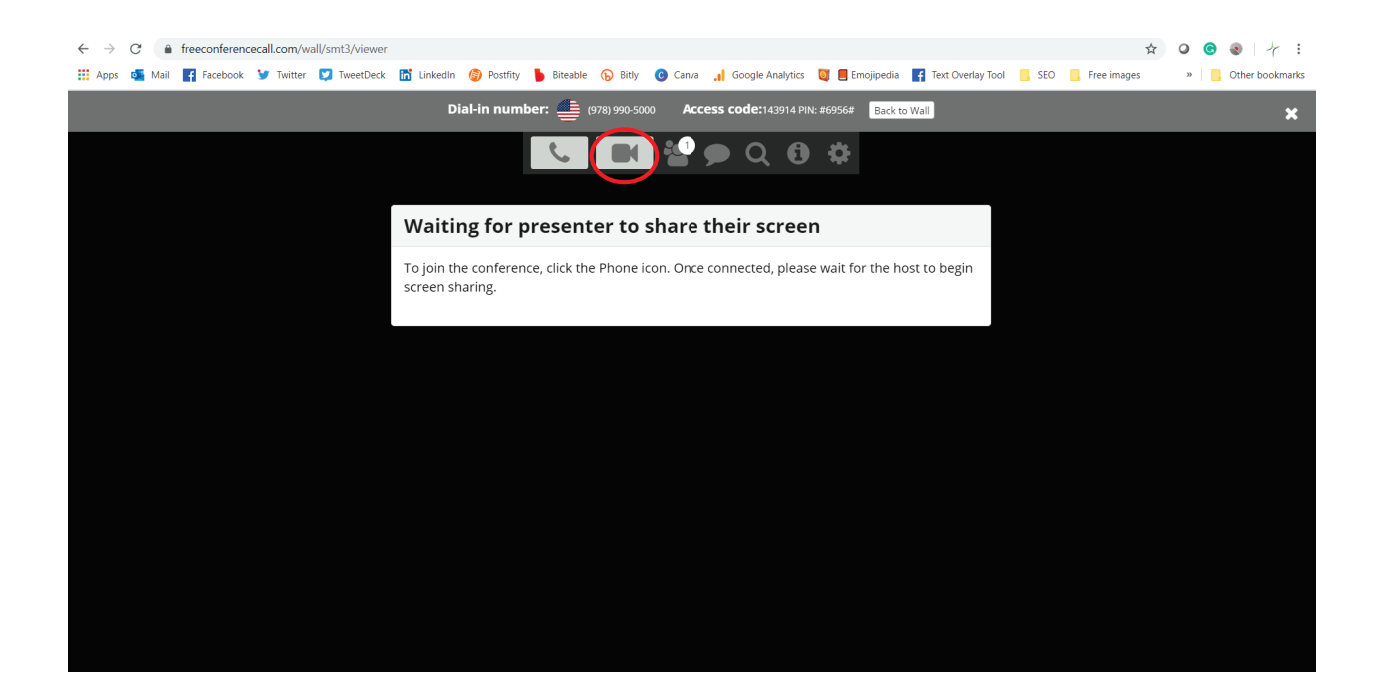

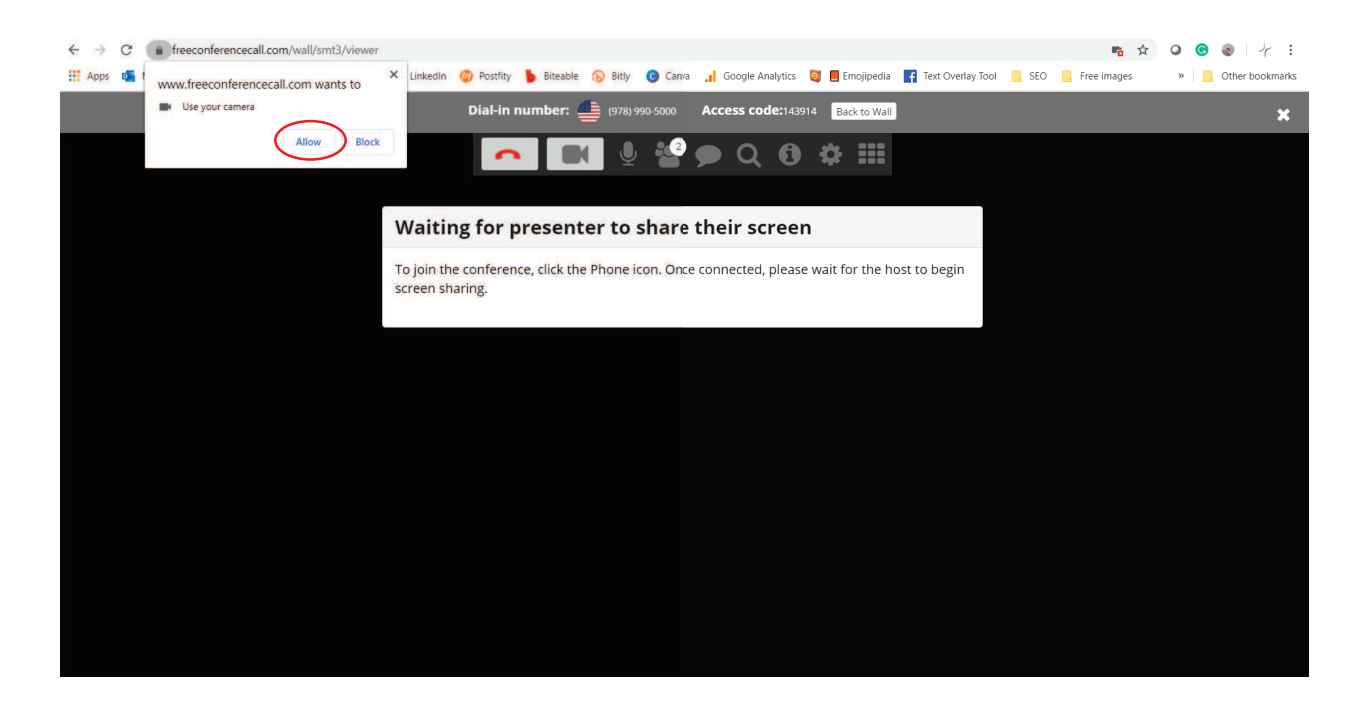

7. Chrome will ask you if you want to allow freeconferencecall.com to use your camera.

8. After that you will be good to go for your video appointment with your doctor.

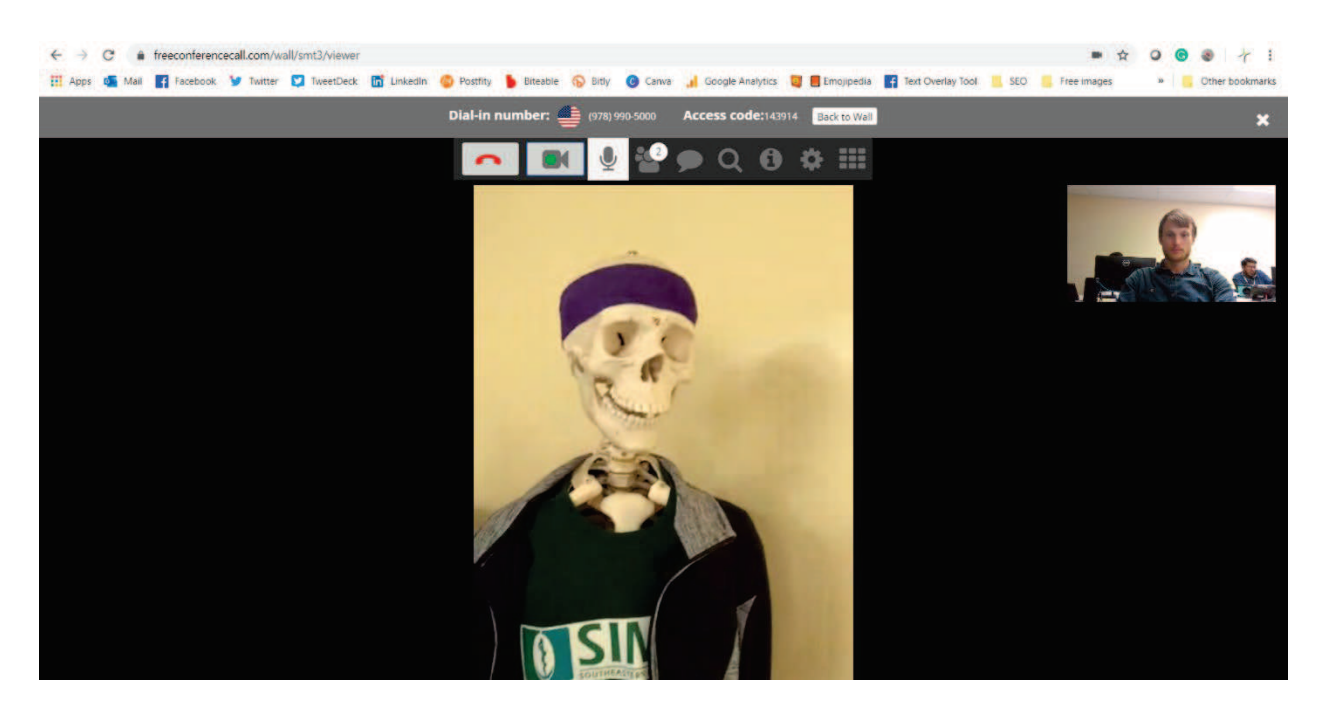